## 对格对条

对条格前,首先需要在纸样对条格的位置上打上剪口或钻孔标记。如下衬衫图,要求前后幅的腰线对在垂直方向上,袋盖上的钻孔对在前左幅下边的钻孔上。

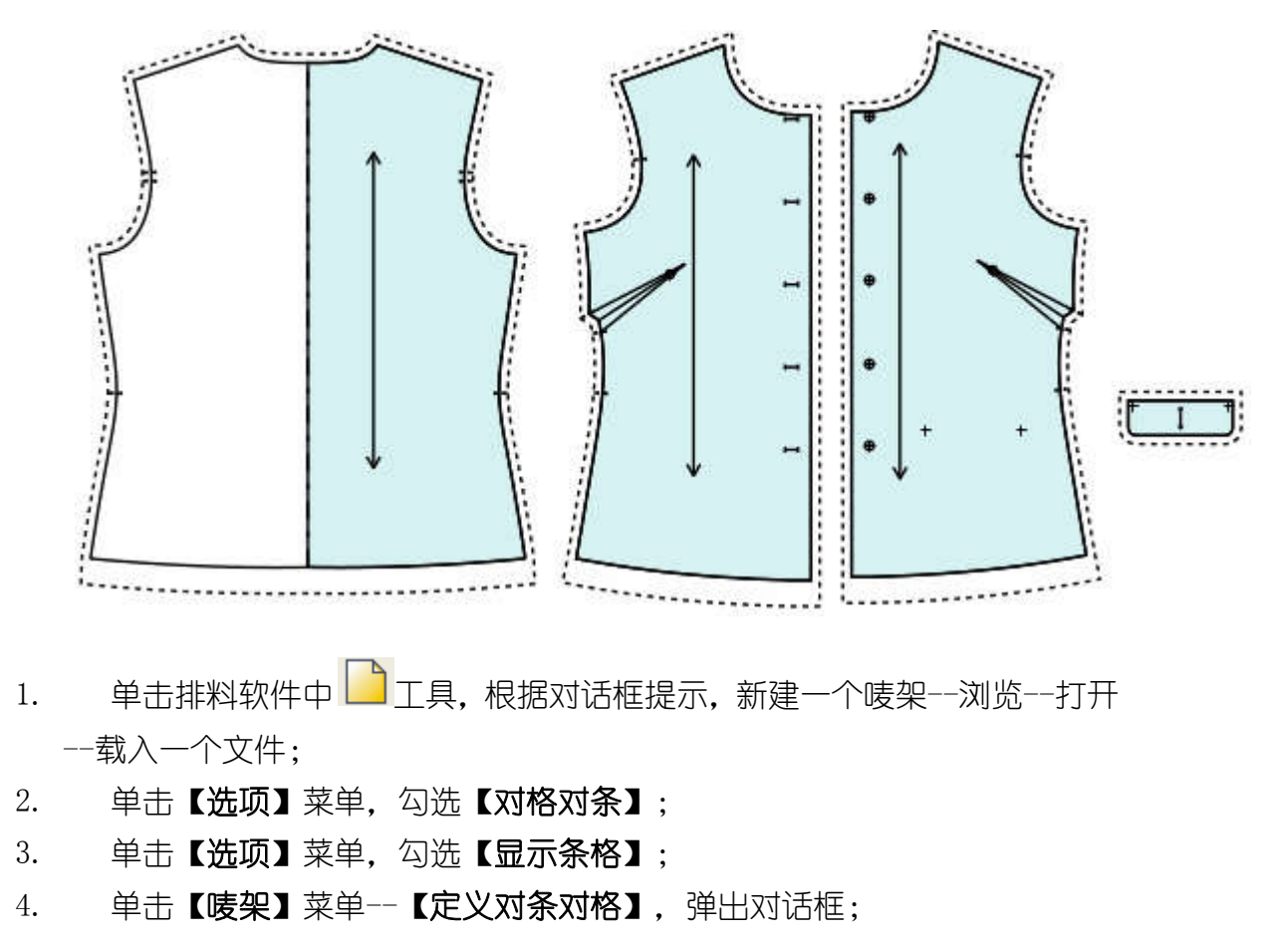

| 布料条格 对格标记  | 纸样:前幅左*号型:S                                                                                        |
|------------|----------------------------------------------------------------------------------------------------|
| 8元<br>序号:1 | 10<br>10<br>10<br>12<br>10<br>12<br>11<br>11<br>11<br>12<br>11<br>11<br>12<br>11<br>12<br>11<br>11 |
| 纸样图元序号     |                                                                                                    |
| ☑ 所有号型     |                                                                                                    |

5. 首先单击【**布料条格】**,弹出【**条格设定】**对话框,根据面料情况进行条格 参数设定;设定好面料按【**确定】**,结束回到母对话框;

| 条格设定                                     |       |
|------------------------------------------|-------|
| 起始<br>X 0 Y 0                            | 条格预览  |
| 水平条格                                     |       |
| 重复距离(Y方向): 10                            |       |
| 水平角α (度): 0                              |       |
| 垂直条格                                     |       |
| 重复距离(X方向): 20                            | )     |
| 垂直角β (度): 0                              |       |
| 1 n/ + < A > 10                          |       |
| $-\frac{1}{AB}$ / $\langle B \rangle 20$ |       |
| Low AC < c > 0                           |       |
|                                          | 确定 取消 |

6. 单击【**对格标记**】,弹出【**对格标记**】对话框;

| 式未命名 | ~ | □对条格         | ● 単直方向庸性<br>□ 対条格 |
|------|---|--------------|-------------------|
| 型 S  | ~ | □ 设定位置<br>位置 | □ 设定位置<br>位置      |
| 称    |   | 对格标记连接的纸     | 样图元               |
|      |   | 纸样名          | 图元序号              |

7. 在【对格标记】对话框内单击【增加】,弹出【增加对格标记】对话框,在
 【名称】框内设置一个名称如 a 对腰位,单击【确定】回到母对话框,继续单击
 【增加】,设置 b 对袋位,设置完之后单击【关闭】,回到对格对条对话框;

| 名称a                                  |                                                                                                    |
|--------------------------------------|----------------------------------------------------------------------------------------------------|
| 水平方向属性<br>一 対条格<br>一 设定位置<br>位置 0 厘米 | <ul> <li>垂直方向属性</li> <li>☑ 对条格</li> <li>□ 设定位置</li> <li>位置</li> <li>0</li> <li>0</li> <li>厘米</li> </ul> |
| 1批量增加 1                              |                                                                                                    |

| 增加对格标记   | X      |
|----------|--------|
| 名称 b     |        |
| 水平方向属性   | 垂直方向属性 |
| ☑ 対条格    | ☑ 对条格  |
| 🗌 设定位置   | 🗌 设定位置 |
| 位置 0 厘米  | 位置の厘米  |
| □ 批量增加 1 | 取消     |

- 8. 在【对条对格】对话框内单击【上一个】或【下一个】,直至选中对格对条的标记剪□或钻孔如前左幅的剪□3,在【对格标记】中勾选【设对格标记】并在下拉菜单下选择标记a,单击【采用】按钮。继续单击【上一个】或【下一个】按钮,选择标记11,用相同的方法,在下拉菜单下选择标记b并单击【采用】;
- 9. 选中后幅,用相同的方法选中腰位上的对位标记,选中对位标记 a,并单击采用,同样对袋盖设置好;

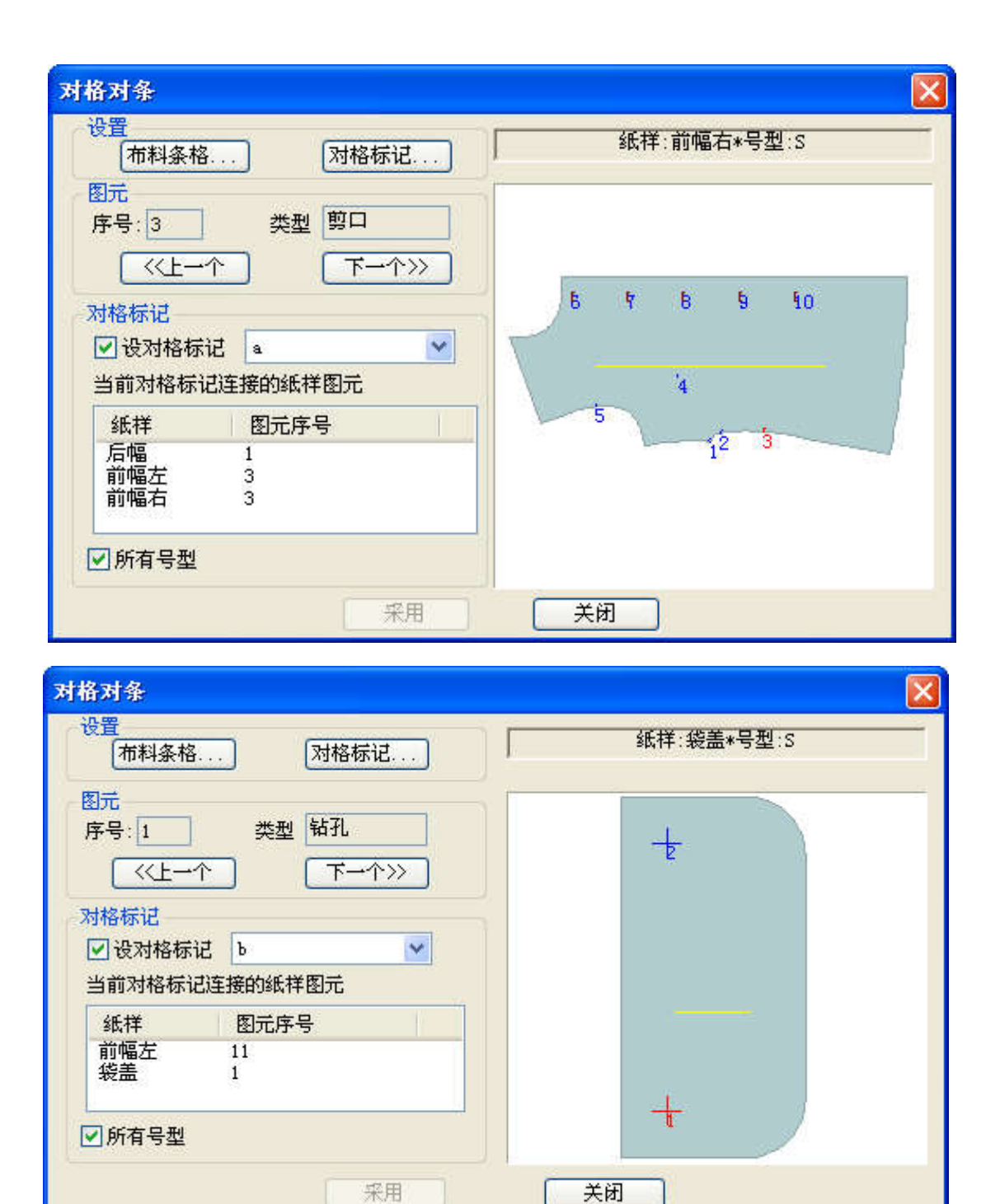

10. 单击并拖动纸样窗中要对格对条的样片,到唛架上释放鼠标。由于对格标记中 没有勾选【设定位置】,后面放在工作区的纸样是根据先前放在唛区的纸样对位 的。

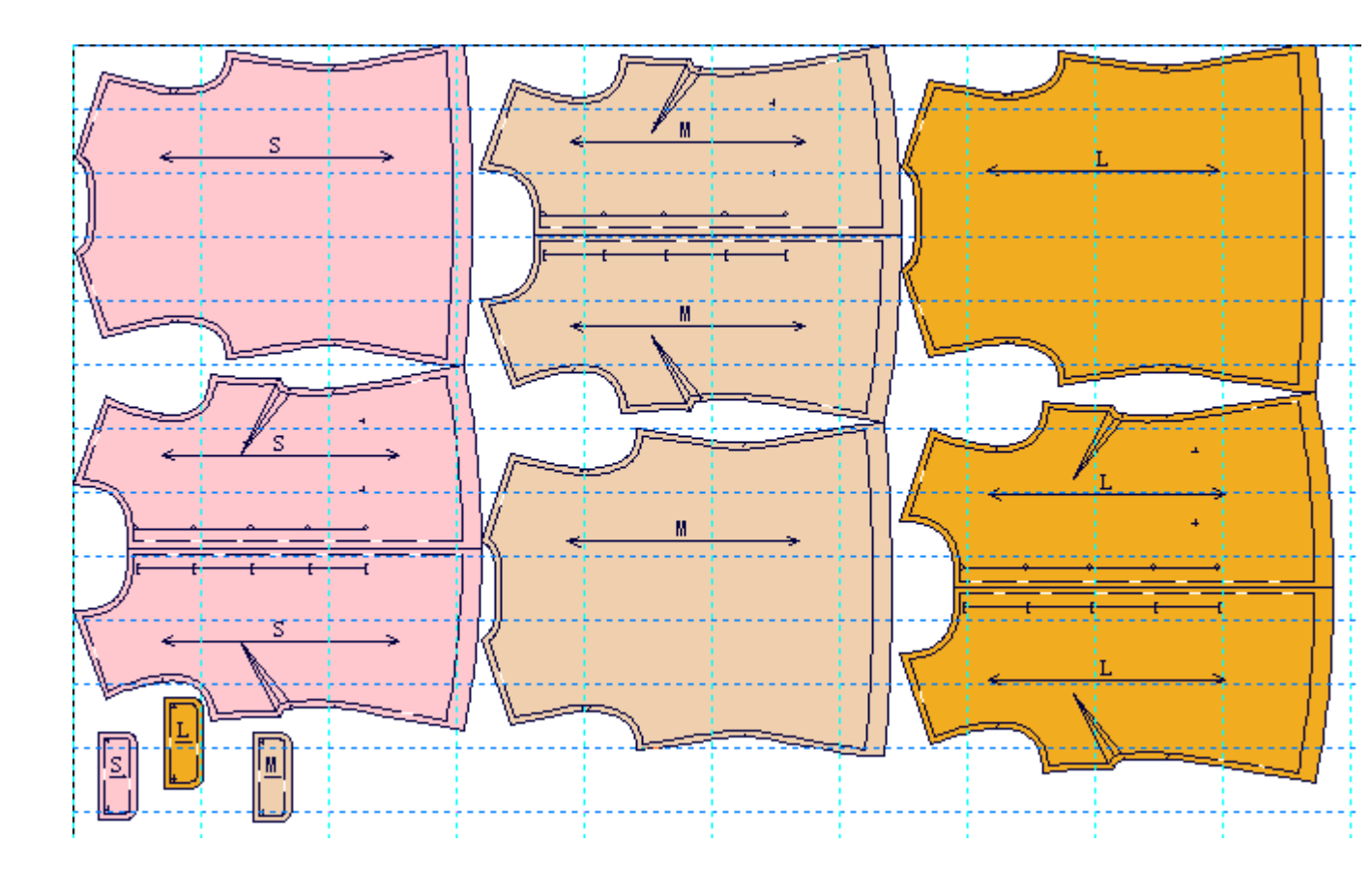